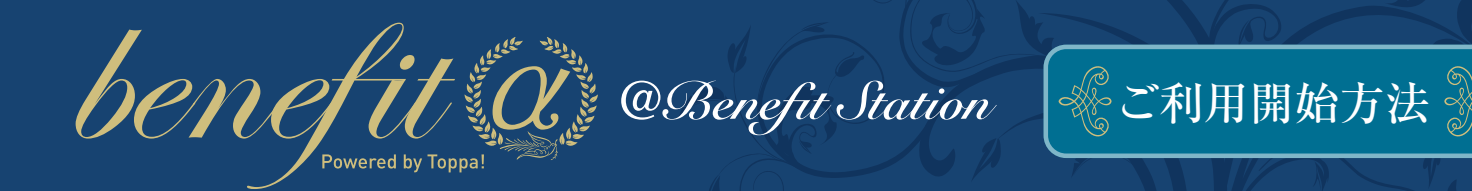

この度は、福利厚生プログラム「ベネフィットアルファ」ご契約、誠にありがとうございます。 ベネフィット・ステーションの利用開始には、従業員様のご登録が必要になります。 ご登録には、専用用紙へのご記入か、以下のウェブサイトからご自身で入力いただく方法がございます。 ご不明な点がございましたら、ベネフィットアルファサポートセンターまでお問い合わせください。

## 】 | 法人アカウントIDと | パスワードでログイン

## http://benefit-alfa.info/

ベネフィットアルファウェブサイトより、ご郵送致 しました法人アカウントIDとパスワードでログイ ンし、管理者用マイページを表示させます。こ のアカウントIDとパスワードは企業様固有のも のですので、変更はできません。従業員様の 入退社の際のご登録・ご変更の際に必要とな りますので、大切に保管してください。

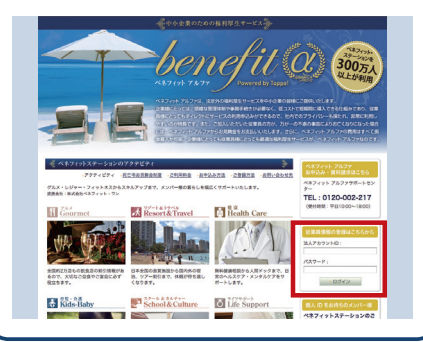

## ✔ | 個人のIDと ┃ | パスワードでログイン

#### https://bs.benefit-one.co.jp/ contents/customized/alfa/

従業員様情報のステータスが、「ご利用可能」になりますと、ベネフィット・ステーションのご 利用が開始できる状態になります。ベネフィット アルファのページからベネフィット・ステーション サービスサイトに遷移し、発行された個人IDと 初期パスワードでログインしましょう。個人IDと アカウントIDは全く別の種類のものですので、 お気を付けください。

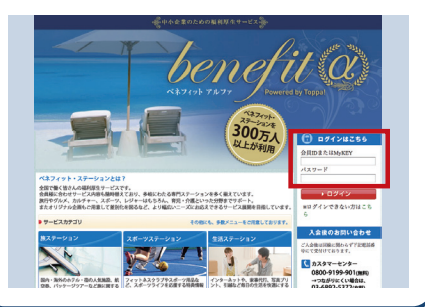

## 2|従業員様の情報を記入 (すでにご登録済みの場合は3へ)

ログインするとマイページが表示されますの で、ご自身の会社名が表示されていることを 確認し、従業員一覧の欄にあります追加ボタ ンをクリックします。従業員追加画面が表示さ れましたら、氏名・フリガナ・性別・生年月日・メー ルアドレスのご入力をお願いいたします。ご入 力が終わりましたら、忘れずに追加ボタンを押 してください。同様に、②~③を繰り返し、従業 員の皆様のご登録が必要となります。

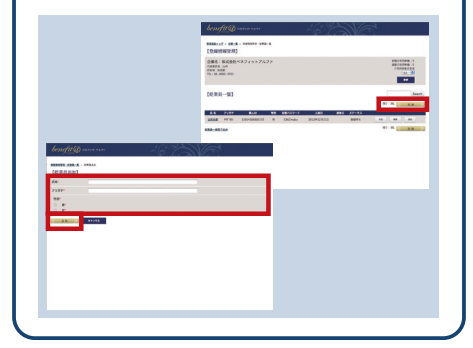

ベネフィット・ステーションのページに従業員様の情

報が掲載されていれば、ログイン成功となります。

ベネフィット・ステーションの様々なアクティビティを

予約したり、割引サービスをご利用することができ

ます。また、スマホや携帯で携帯HPにログインす

れば、会員証提示メニューがいつでも使えます。

ログイン方法がご不明な場合は、ベネフィットアル

ファサポートセンターにご連絡ください。アクティビ

ティのお申し込み、お問い合わせはベネフィット・ス

テーションカスタマーセンターまでご連絡ください。

76.5 100 26.5 (2000) 26.5 (2000) 26.5 (20

۲

A ....

1099209 Emiscienter

8

ご利用開始

## ↓ 従業員様のIDと ↓ パスワードを確認

従業員様の情報が登録されると、「保存完了 しました」と表示されます。入力した従業員様 の情報が追加され、個人IDと初期パスワード が自動的に付与されていることをご確認くださ い。ステータスの項目が、「登録待ち」から「ご 利用可能」に変更になると、ベネフィット・ステー ションのご利用ができます。ただし、ステータス が変更になるのは、ご登録の翌営業日以降の 反映となりますので、ご容赦ください。

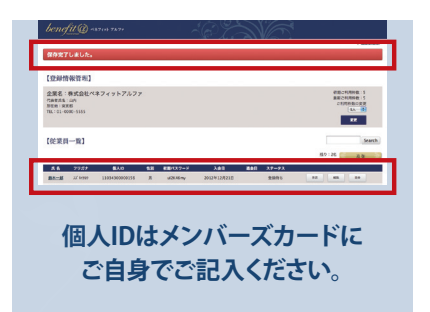

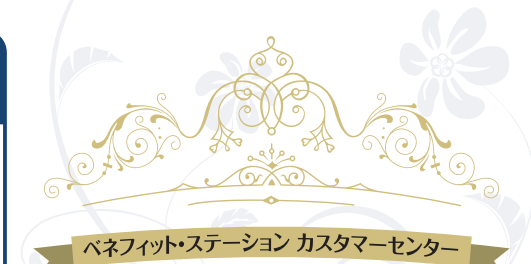

# 0800-9199-901

受付時間平日:10:00~21:00土・日・祝:10:00~18:00

ליב http://bs.benefit-one.co.jp/alfa/

ベネフィットアルファ サポートセンター 0120-002-217 (受付時間/平日10:00~18:00) ベネフィットアルファ提供元:株式会社Hi-Bit 〒171-0021 東京都豊島区西池袋1-4-10

10 BR.